#### การติดตั้งระบบปฏิบัติการ CentOS 6 บน VM Ware

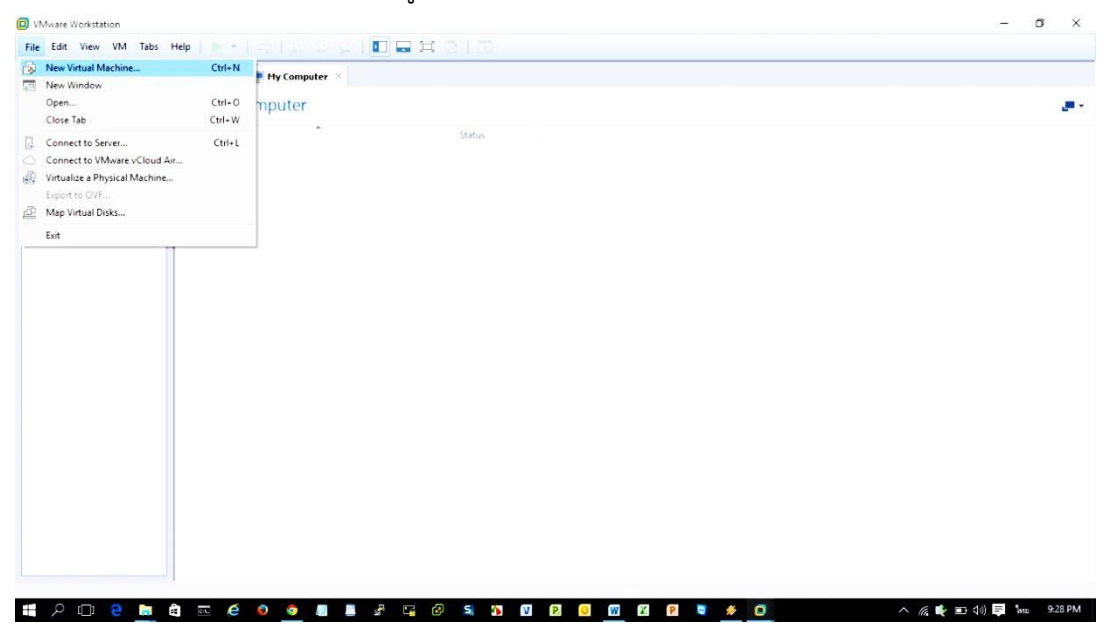

ทำการสร้าง Guest OS คลิกที่เมนู File > New Virtual Machine

#### 0 File Edit View VM Tabs Help Type here to search Library .... My Computer Shared VMs Name New Virtual Machine Wizard × Welcome to the New Virtual Machine Wizard What type of configuration do you want? Typical (recommended) Create a Workstation 11.0 virtual machine in a few easy steps. O Custom (advanced) WORKSTATION Create a virtual machine with advanced options, such as a SCSI controller type, virtual disk type and compatibility with older VMware products. <Back Next > Cancel Help 📾 🔎 💷 😫 🔤 🏟 💩 🧔 📕 📕 🖧 🖙 🐼 💷 🛛 🛛 🛛 🖉 🖉 🖉 🖉 🔨 🌈 💼 ቲክ) 📮 ENG 9:31 PM

# ูเลือกวิธีการติดตั้งแบบ Typical เสร็จแล้วคลิกที่ปุ่ม Next

| ry<br>Tara hara ta anada | × 🗇 Home × 💻 My Comp | uter ×                                                                                                    |  |
|--------------------------|----------------------|----------------------------------------------------------------------------------------------------|--|
| My Computer              | My Computer          |                                                                                                    |  |
| Shared VMs               | Name                 | Status  New Virtual Machine Wizard  X                                                                                                    |  |
|                          |                      | Guest Operating System Installation<br>A virtual machine is like a physical computer; it needs an operating<br>system. <sup>1</sup> You Will you install and uppertoperating system?                                       |  |
|                          |                      | Instal from:<br>O Instaler disc:                                                                                                    |  |
|                          |                      | 🔐 DVD RW Deive (E:)                                                                                                    |  |
|                          |                      | Installer dsc image file (so):     [2: USO Image File/Windows Server 2012/Win_Svr_Std      Windows Server 2012 detected.     Windows Server 2012 detected.     This operation scelars will use Easy Install. (What's the?) |  |
|                          |                      | I will install the operating system later.     The virtual machine will be created with a blank hard disk.                                                                                                    |  |
|                          |                      | Help < Back Next > Cancel                                                                                                    |  |
|                          |                      |                                                                                                    |  |
|                          |                      |                                                                                                    |  |

# เลือกตัวติดตั้งระบบปฏิบัติการ Browse > คลิกเลือกไฟล์อิมเมจที่ต้องการ

#### คลิกปุ่ม > Next

| Type here to search | Home X My Computer | ×                                                                                                    |  |
|---------------------|--------------------|----------------------------------------------------------------------------------------------------|--|
| ht. Computer        | My Computer        |                                                                                                    |  |
| Shared VMs          | Name               | Status                                                                                                    |  |
|                     |                    | New Virtual Machine Wizard                                                                                                    |  |
|                     |                    | Guest Operating System Installation<br>A virtual machine is like a physical computer; it needs an operating<br>system. How will you install the guest operating system? |  |
|                     |                    | Install from:                                                                                                    |  |
|                     |                    | O Installer disc:                                                                                                    |  |
|                     |                    | DVD RW Drive (E:)                                                                                                    |  |
|                     |                    |                                                                                                    |  |
|                     |                    | Installer disc image file (iso):                                                                                                    |  |
|                     |                    | D: USO Image File Linux CentOS (CentOS for Cacti IDC ~ Browse<br>i) CentOS 64-bit detected.                                                                             |  |
|                     |                    | This operating system will use Easy Install. (What's this?)                                                                                                    |  |
|                     |                    | <ul> <li>U will install the operating system later.</li> <li>The virtual machine will be created with a blank hard disk.</li> </ul>                                     |  |
|                     |                    | Hep < Back Next > Cancel                                                                                                    |  |
|                     |                    |                                                                                                    |  |
|                     |                    |                                                                                                    |  |
|                     |                    |                                                                                                    |  |
|                     |                    |                                                                                                    |  |

| rary X                      | Home × My Computer × |                                                                                                    |  |
|-----------------------------|----------------------|----------------------------------------------------------------------------------------------------|--|
| Type here to search         | My Computer          |                                                                                                    |  |
| My Lomputer<br>∑ Shared VMs | Name *               | Status       New Virtual Machine Wizard     X       Easy Install Information     This used to notatil CentOS 64-bit.       Personalize Linux     Fill man:       Fill man:     [prosphathal]       Password: |  |
|                             |                      | Help <8ad Next> Cancel                                                                                                    |  |

กำหนดชื่อโฮสต์ user, password ที่ต้องการเสร็จแล้วคลิกปุ่ม Next

กำหนดชื่อเวอร์ชวลแมคชีน และพาทในการติดตั้ง

| ry >                                 | Home × 💻 Hy Computer | Contraction of the second second sec<br>second second second second second second second second second second second second second second second second second second second second second second second second second second second second second second second second second sec |  |
|--------------------------------------|----------------------|----------------------------------------------------------------------------------------------------|--|
| Type here to search •<br>My Computer | My Computer          |                                                                                                    |  |
| Shared VMs                           | Name                 | Status                                                                                                    |  |
|                                      |                      | New Virtual Machine Wizard X Name the Virtual Machine What name would you like to use for this virtual machine?                                                                                                    |  |
|                                      |                      | Virtual machine name:                                                                                                    |  |
|                                      |                      | Location:<br>C:Users\admin\Documents\Virtual Machines\CentOS 64-bit Provise                                                                                                    |  |
|                                      |                      | The default location can be changed at Edit > Preferences.                                                                                                    |  |
|                                      |                      | < Back Next > Cancel                                                                                                    |  |
|                                      |                      |                                                                                                    |  |

#### กำหนดพื้นที่เก็บข้อมูล

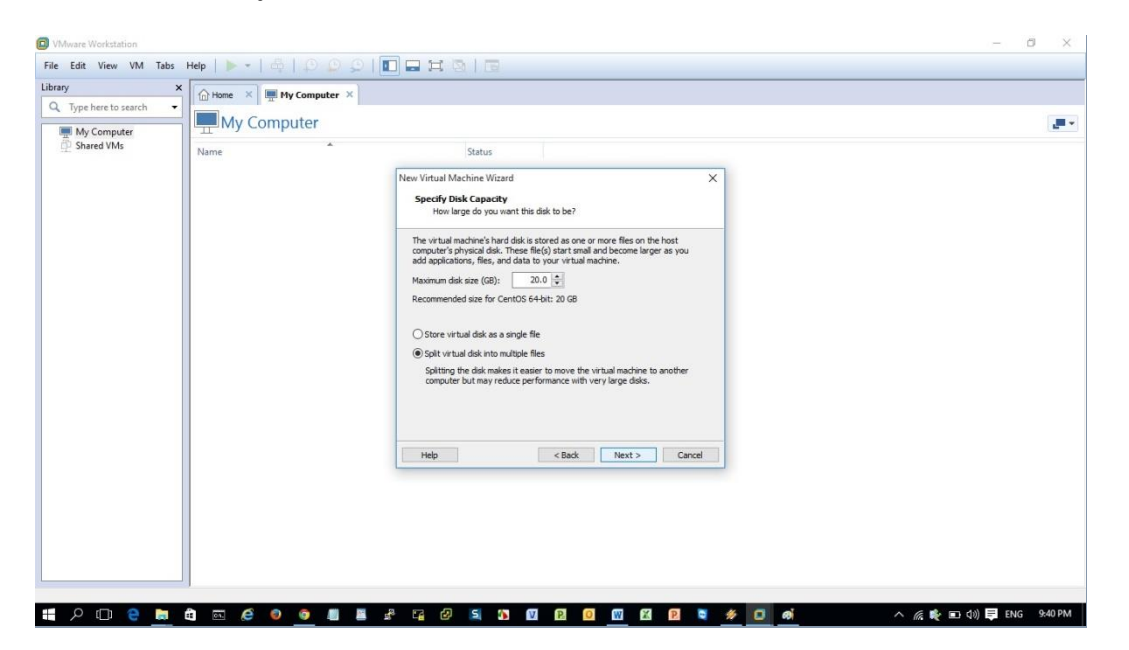

#### คลิกปุ่ม Finish

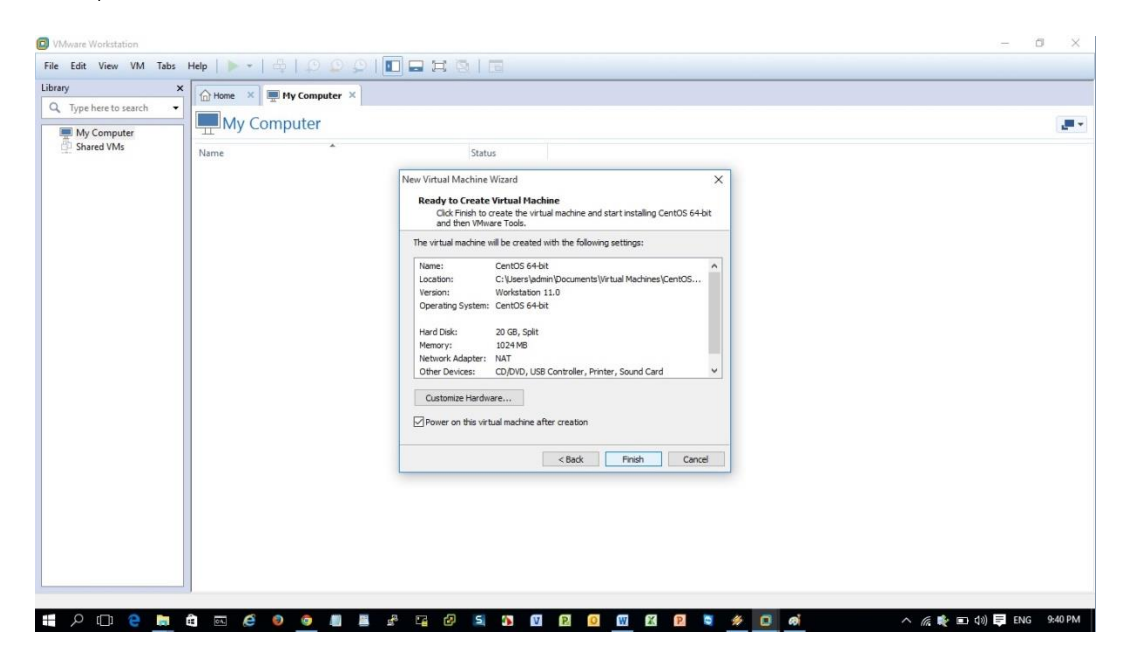

#### คลิกปุ่ม Start เพื่อเริ่มติดตั้ง

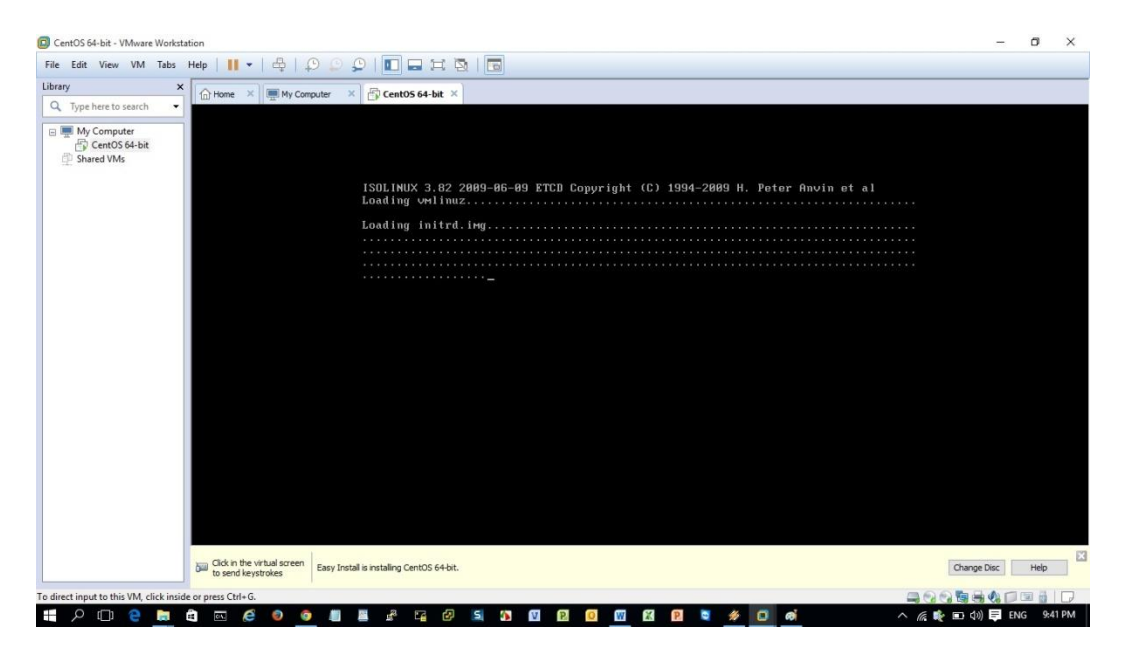

# เริ่มติดตั้งระบบปฏิบัติการ CentOS Linux

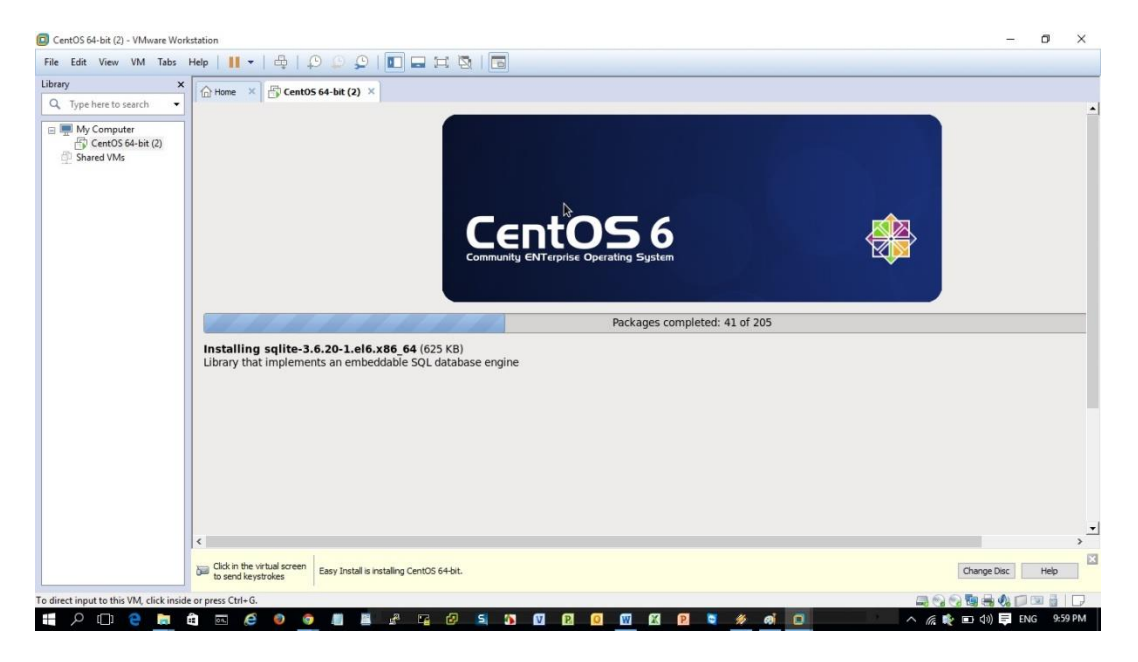

เสร็จสิ้นการติดตั้งระบบจะทำการ restart เครื่องใหม่ พร้อมบูธเข้าระบบ

#### หลังจากที่ Boot เข้าสู่การติดตั้ง ให้ทำการกดคลิกปุ่ม Next

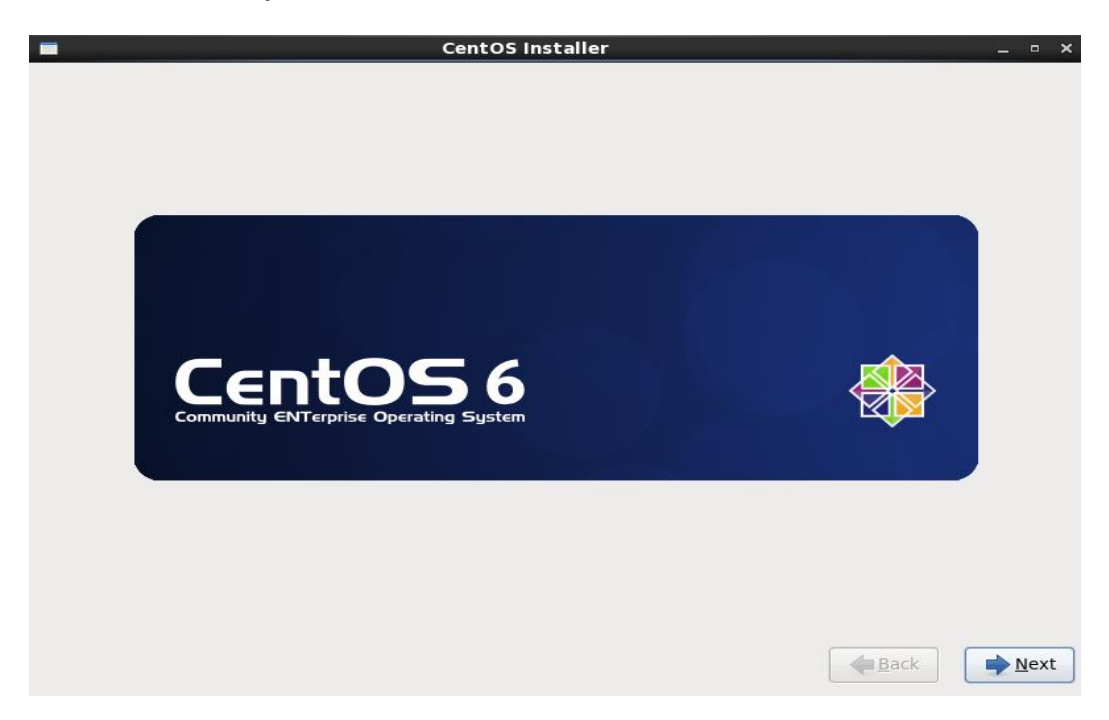

ทำการ เลือกภาษาที่ใช้ในการติดตั้ง โดยในที่นี่ให้เลือกเป็น English (English) แล้วกดปุ่ม Next

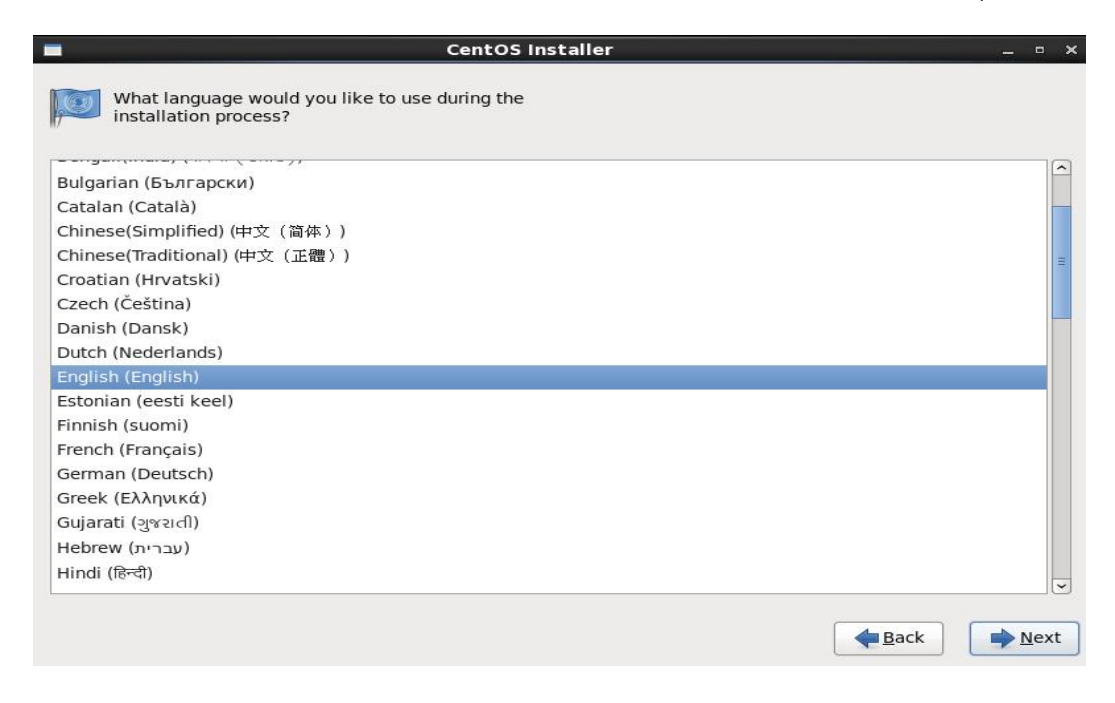

ทำการ เลือกรูปแบบภาษาของ Keyboard ให้เลือกเป็น U.S. English แล้วกดปุ่ม Next

|                                             | CentOS Installer | - 8 |
|---------------------------------------------|------------------|-----|
| Select the appropriate keyboard the system. | for              |     |
| Portuguese                                  |                  |     |
| Romanian                                    |                  |     |
| Russian                                     |                  |     |
| Serbian                                     |                  |     |
| Serbian (latin)                             |                  |     |
| Slovak (qwerty)                             |                  |     |
| Slovenian                                   |                  |     |
| Spanish                                     |                  |     |
| Swedish                                     |                  |     |
| Swiss French                                |                  |     |
| Swiss French (latin1)                       |                  |     |
| Swiss German                                |                  |     |
| Swiss German (latin1)                       |                  |     |
| Turkish                                     |                  |     |
| Ukrainian                                   |                  |     |
| United Kingdom                              |                  |     |
| U.S. English                                |                  |     |
| U.C. Interneticanal                         |                  |     |

### ทำการ เลือกรูปแบบภาษาของ Keyboard ให้เลือกเป็น U.S. English แล้วกดปุ่ม Next

| CentOS Installer                                                                                                    | _ = ×  |
|----------------------------------------------------------------------------------------------------|--------|
| What type of devices will your installation involve?                                                                                                    |        |
| <ul> <li>Basic Storage Devices</li> <li>Installs or upgrades to typical types of storage devices. If you're not sure which option is right for you, this is probably it.</li> </ul>                                             |        |
| Specialized Storage Devices Installs or upgrades to enterprise devices such as Storage Area Networks (SANs). This option will allow you to add FCoE / ISCSI / zFCP disks and to filter out devices the installer should ignore. |        |
|                                                                                                    |        |
|                                                                                                    |        |
|                                                                                                    |        |
|                                                                                                    |        |
|                                                                                                    |        |
|                                                                                                    |        |
|                                                                                                    |        |
| <b>₩</b> Bac                                                                                                    | k Next |

จะพบคำเตือนว่า Storage อาจจะมีข้อมูลบันทึกอยู่ ให้ทำการกดปุ่ม Yes, Discard any data แล้วกดปุ่ม Next

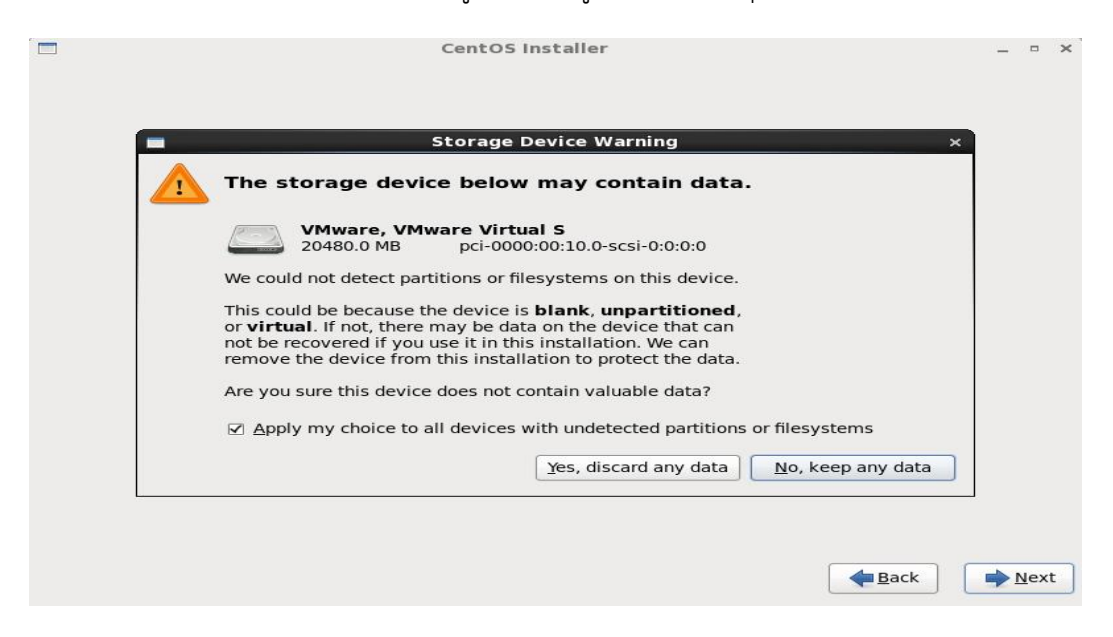

ระบุ Zone Time ให้เลือกเป็น Asia/Bangkok แล้วกดปุ่ม Next

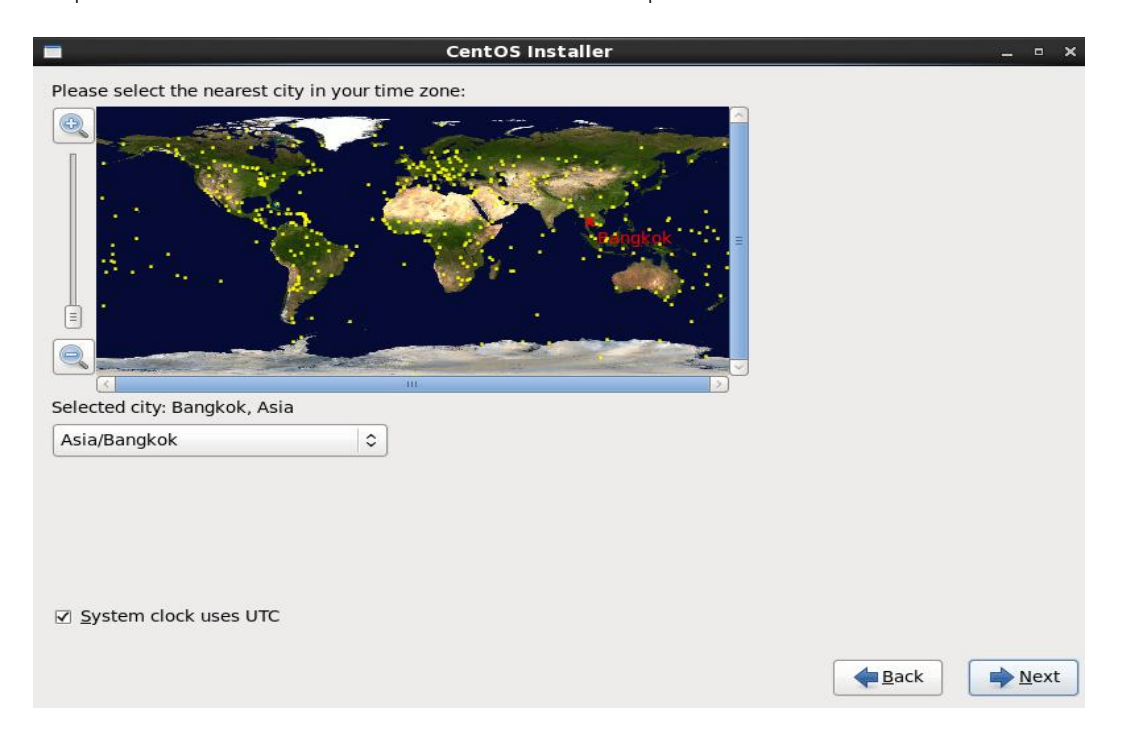

กรอก Host Name ของ Computer ในตัวอย่างกรอกเป็น local จากนั้นกดปุ่ม Next

| Cen                                                                           | tOS Installer |              | _ • ×          |
|-------------------------------------------------------------------------------|---------------|--------------|----------------|
| Please name this computer. The hostname identifies the computer on a network. |               |              |                |
| Hostname: local                                                               |               |              |                |
|                                                                               |               |              |                |
|                                                                               |               |              |                |
|                                                                               |               |              |                |
|                                                                               |               |              |                |
|                                                                               |               |              |                |
|                                                                               |               |              |                |
|                                                                               |               |              |                |
|                                                                               |               |              |                |
|                                                                               |               |              |                |
|                                                                               |               |              |                |
| Configure Network                                                             |               |              |                |
|                                                                               | [             | <b>B</b> ack | ▶ <u>N</u> ext |

ระบุ Password สำหรับ Account root โดยให้ทำการกรอกให้เหมือนกันทั้ง 2 ช่องจากนั้นกดปุ่ม Next

| The root account is used for administering<br>the system. Enter a password for the root<br>user. |    |
|--------------------------------------------------------------------------------------------------|----|
|                                                                                                  |    |
| Root Password:                                                                                   |    |
| <u>C</u> onfirm: ••••••                                                                          |    |
|                                                                                                  |    |
|                                                                                                  |    |
|                                                                                                  |    |
|                                                                                                  |    |
|                                                                                                  |    |
|                                                                                                  |    |
|                                                                                                  |    |
|                                                                                                  |    |
|                                                                                                  |    |
|                                                                                                  |    |
|                                                                                                  |    |
|                                                                                                  |    |
| ▲ Back ► Net                                                                                     | (t |

หากพบ Message Box ดังรูป หมายความว่า Password ที่เรากรอกนั้นมีความเข้มงวดน้อยเกินไป หากต้องใช้ Password ดังกล่าวให้กดปุ่ม Use Anyway จากนั้นกดปุ่ม Next

|                               | CentOS Installer                                                       | - |     | × |
|-------------------------------|------------------------------------------------------------------------|---|-----|---|
| The root<br>the syst<br>user. | account is used for administering<br>em. Enter a password for the root |   |     |   |
| Root <u>P</u> assword:        | ••••••                                                                 |   |     |   |
| <u>C</u> onfirm:              | ••••••                                                                 |   |     |   |
|                               |                                                                        |   |     |   |
|                               |                                                                        |   |     |   |
|                               | Weak Password ×                                                        |   |     |   |
|                               | You have provided a weak password: it is too simplistic/systematic     |   |     |   |
|                               | <u>Cancel</u> <u>U</u> se Anyway                                       |   |     |   |
|                               |                                                                        |   |     |   |
|                               |                                                                        |   |     |   |
|                               |                                                                        |   |     |   |
|                               |                                                                        |   |     |   |
|                               | <b>Back</b>                                                            | 1 | lex | : |

เลือกรูปแบบในการติดตั้ง ในตัวอย่างเลือกเป็น Replace Existing Linux System(s) หมายความว่า ให้การติดตั้ง แทนที่ใน Linux ที่มีการติดตั้งเอาไว้อยู่แล้ว จากนั้นกดปุ่ม Next

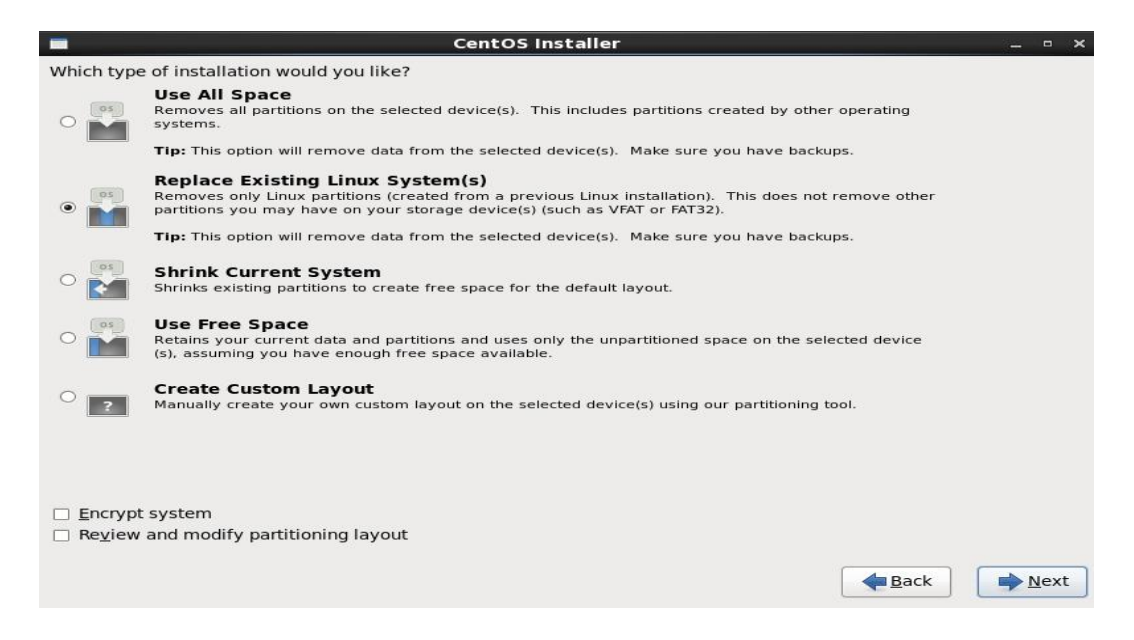

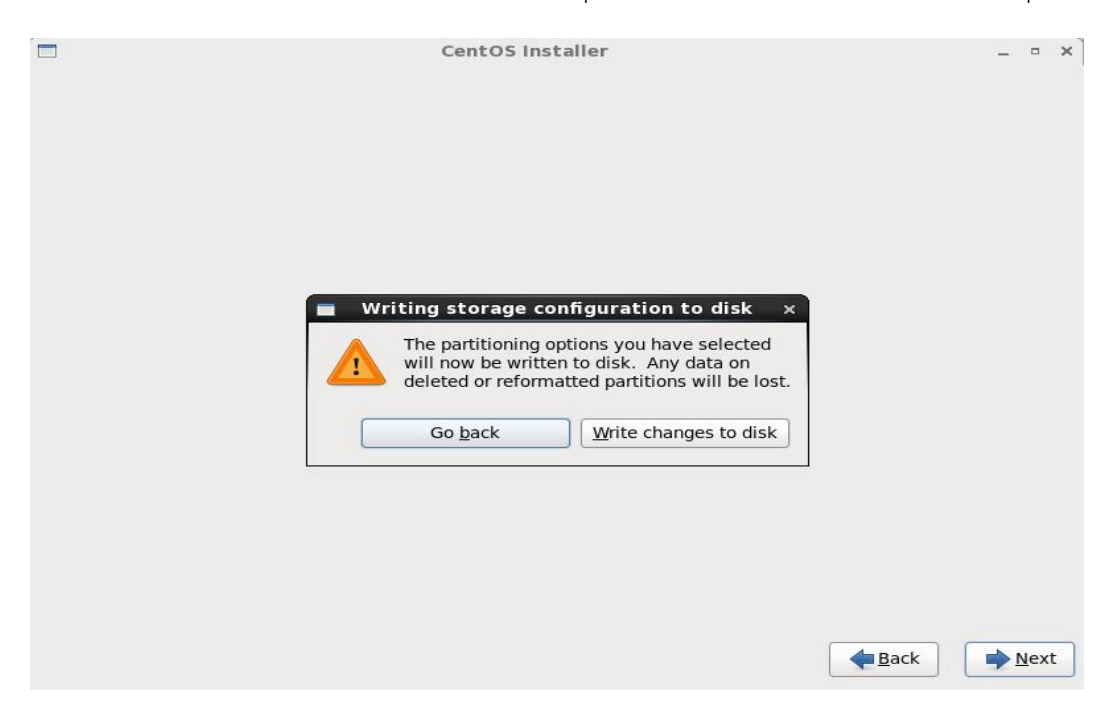

Message Box เพื่อยืนยันการดำเนินการต่อให้กดปุ่ม Write changes to disk จากนั้นกดปุ่ม Next

#### เริ่มติดตั้ง CentOS

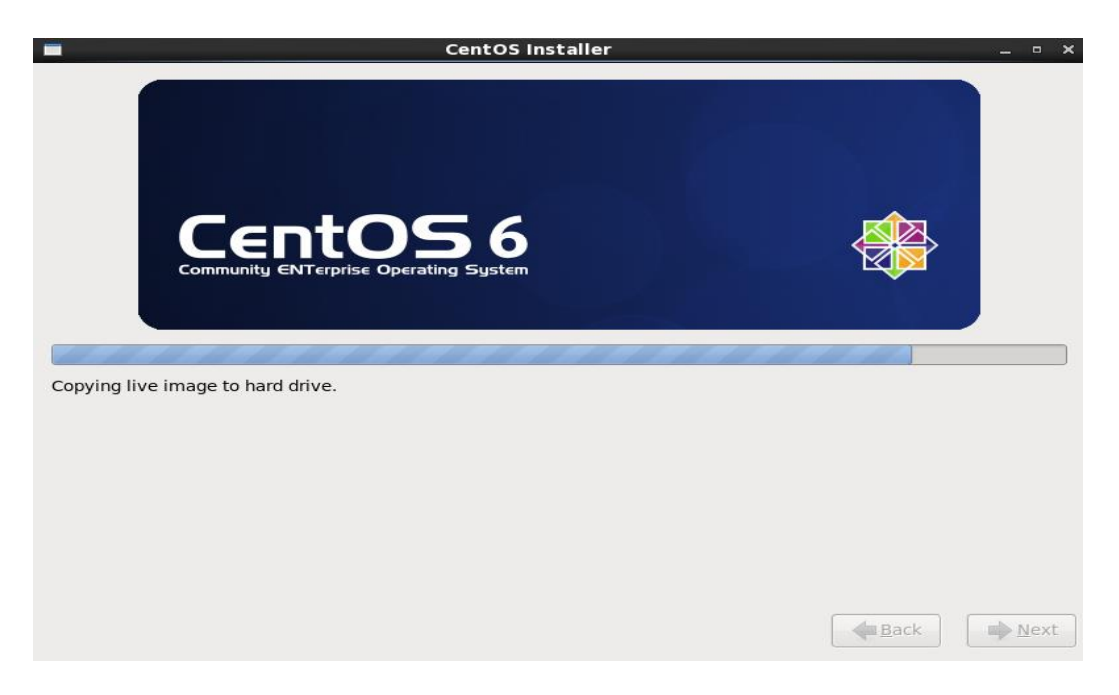

## หากการติดตั้งสำเร็จจะพบหน้าจอดังภาพ เป็นอัน เสร็จสิ้นการติดตั้ง Linux CentOS

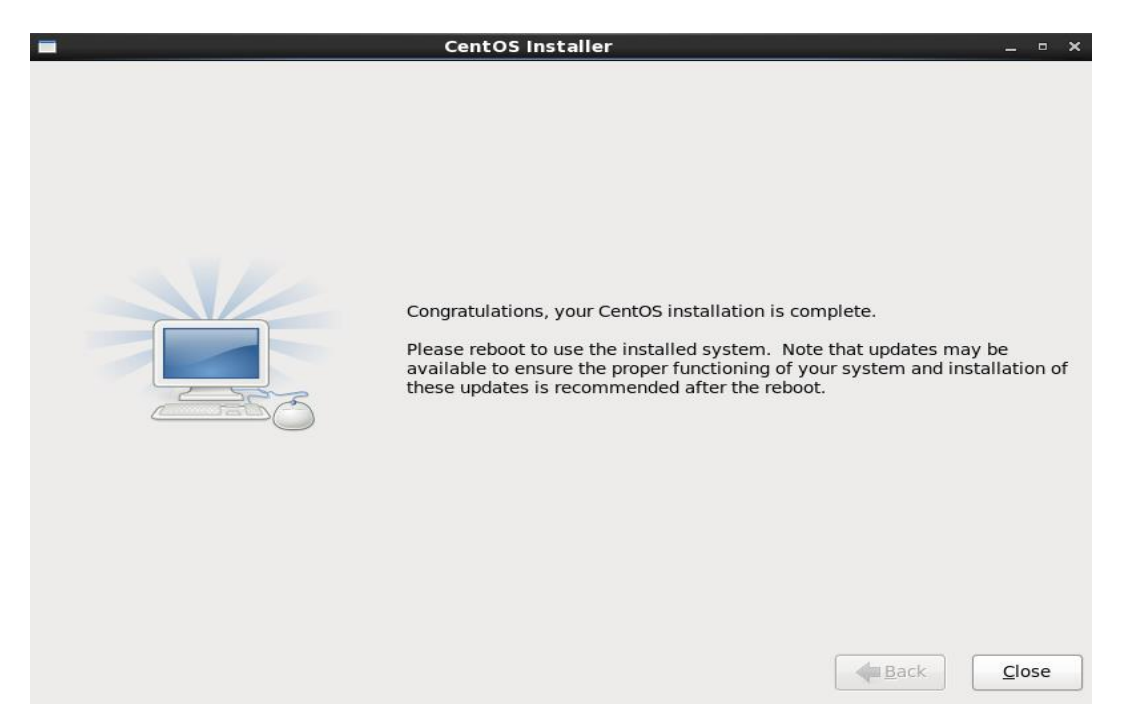